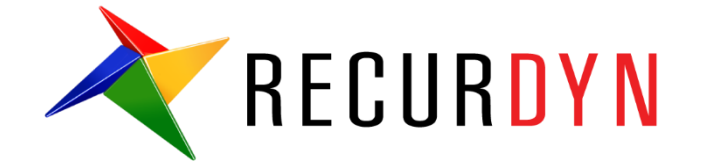

# Landing Gear System Tutorial (AutoDesign)

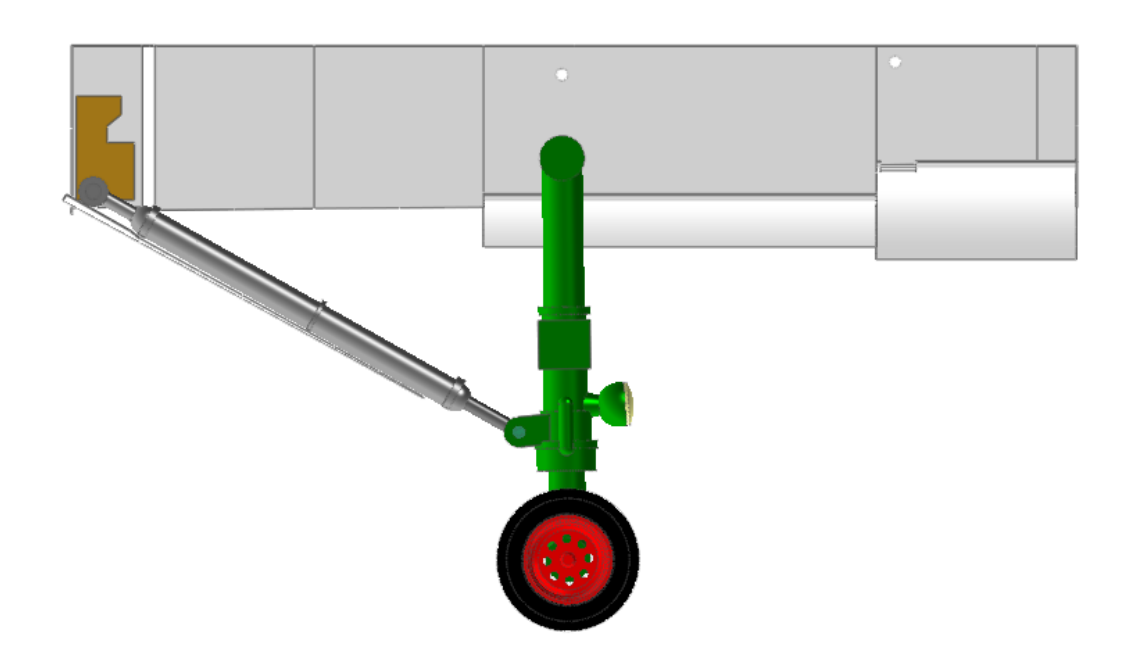

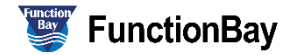

#### Copyright © 2020 FunctionBay, Inc. All rights reserved.

User and training documentation from FunctionBay, Inc. is subjected to the copyright laws of the Republic of Korea and other countries and is provided under a license agreement that restricts copying, disclosure, and use of such documentation. FunctionBay, Inc. hereby grants to the licensed user the right to make copies in printed form of this documentation if provided on software media, but only for internal/personal use and in accordance with the license agreement under which the applicable software is licensed. Any copy made shall include the FunctionBay, Inc. copyright notice and any other proprietary notice provided by FunctionBay, Inc. This documentation may not be disclosed, transferred, modified, or reduced to any form, including electronic media, or transmitted or made publicly available by any means without the prior written consent of FunctionBay, Inc. and no authorization is granted to make copies for such purpose.

Information described herein is furnished for general information only, is subjected to change without notice, and should not be construed as a warranty or commitment by FunctionBay, Inc. FunctionBay, Inc. assumes no responsibility or liability for any errors or inaccuracies that may appear in this document.

The software described in this document is provided under written license agreement, contains valuable trade secrets and proprietary information, and is protected by the copyright laws of the Republic of Korea and other countries. UNAUTHORIZED USE OF SOFTWARE OR ITS DOCUMENTATION CAN RESULT IN CIVIL DAMAGES AND CRIMINAL PROSECUTION.

#### Registered Trademarks of FunctionBay, Inc. or Subsidiary

RecurDyn is a registered trademark of FunctionBay, Inc.

RecurDyn/Professional, RecurDyn/ProcessNet, RecurDyn/Acoustics, RecurDyn/AutoDesign, RecurDyn/Bearing, RecurDyn/Belt, RecurDyn/Chain, RecurDyn/CoLink, RecurDyn/Control, RecurDyn/Crank, RecurDyn/Durability, RecurDyn/EHD, RecurDyn/Engine, RecurDyn/eTemplate, RecurDyn/FFlex, RecurDyn/Gear, RecurDyn/DriveTrain, RecurDyn/HAT, RecurDyn/Linear, RecurDyn/Mesher, RecurDyn/MTT2D, RecurDyn/MTT3D, RecurDyn/Particleworks I/F, RecurDyn/Piston, RecurDyn/R2R2D, RecurDyn/RFlex, RecurDyn/RFlexGen, RecurDyn/SPI, RecurDyn/Spring, RecurDyn/TimingChain, RecurDyn/Tire, RecurDyn/Track\_HM, RecurDyn/Track\_LM, RecurDyn/TSG, RecurDyn/Valve

are trademarks of FunctionBay, Inc.

#### **Edition Note**

This document describes the release information of **RecurDyn V9R4**.

# **Table of Contents**

| Landing Gear System Design Problem             | 4  |
|------------------------------------------------|----|
| Loading the Model and Playing a Control System | 5  |
| Defining the design variables                  | 7  |
| Defining the Analysis Responses                | 8  |
| Running a Design Optimization1                 | .1 |
| Comparison of analysis results1                | .5 |

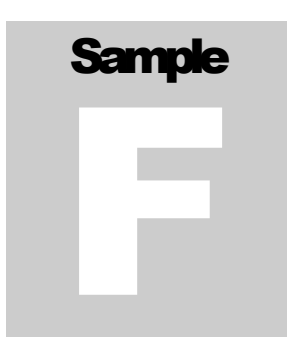

# Landing Gear System Design Problem

RecurDyn provides the CoLink module that is used to model a control system. If you use CoLink in RecurDyn, you will make an approximate model for control system. That means that the CoLink can directly control the RecurDyn model. Thus, if the RecurDyn model is fully validated, this approach can be a virtual control system. Suppose that a PID controller system controls the actuating force of a landing gear system. The goal of

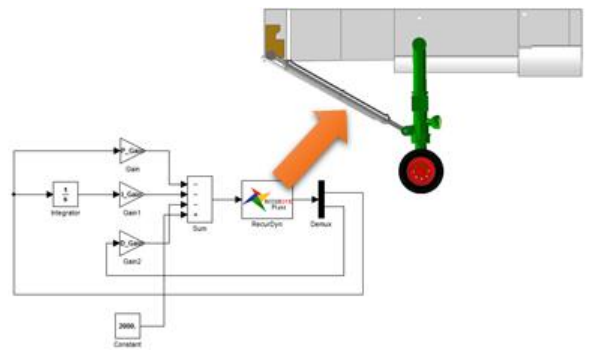

controller is to move the wheel into the bay and make it to be stable in 2 seconds.

As the CoLink directly uses the Parametric Values defined in RecurDyn, all gain values can be defined by using the parametric values. Also, the goal of control system can be represented by the Expressions. Thus, AutoDesign can find the optimal gain values easily to satisfy the goal of control system.

| Open files related in Sample-F |                                                                                                  |                                                                                               |  |  |  |
|--------------------------------|--------------------------------------------------------------------------------------------------|-----------------------------------------------------------------------------------------------|--|--|--|
| Comple                         | 1                                                                                                | <install dir=""><br/>\Help\Tutorial\AutoDesign\AutoDesign_F\Examples\Sample_F.rdyn</install>  |  |  |  |
| Sample                         | 2                                                                                                | <install dir=""><br/>\Help\Tutorial\AutoDesign\AutoDesign_F\Examples\Sample_F.clk</install>   |  |  |  |
| Colution                       | 1                                                                                                | <install dir=""><br/>\Help\Tutorial\AutoDesign\AutoDesign_F\Solutions\Sample_F.rdyn</install> |  |  |  |
| Solution                       | 2 <install dir=""><br/>2 \Help\Tutorial\AutoDesign\AutoDesign_F\Solutions\Sample_F.clk</install> |                                                                                               |  |  |  |

**Note:** If you change the file path at discretion, it can be located in any folder that you specify.

# Chapter

## Loading the Model and Playing a Control System

#### To load the base model and view the animation:

- 1. On your Desktop, double-click the **RecurDyn** software.
- 2. RecurDyn starts and the **Start RecurDyn** dialog box appears.
- 3. Close **Start RecurDyn** dialog box. You will use an existing model.
- 4. In the Quick Access toolbar, click the **Open** and select `**Sample\_F.rdyn**' from the same directory where this tutorial is located.
  - 5. The landing gear system appears on the window.

| Start RecurDyn                                          |                                                             | ×                  |
|---------------------------------------------------------|-------------------------------------------------------------|--------------------|
| ∼ <b>New Model</b> –<br>Name<br>Unit<br><u>G</u> ravity | Modeff<br>MMKS(Millimeter/Kilogram/Newton/Second) v<br>-Y v | Setting<br>Setting |
| Open Model<br>Recent Mode                               | ls                                                          | Browse             |
|                                                         |                                                             |                    |
| Show 'Start                                             | RecurDyn' Dialog when starting                              |                    |

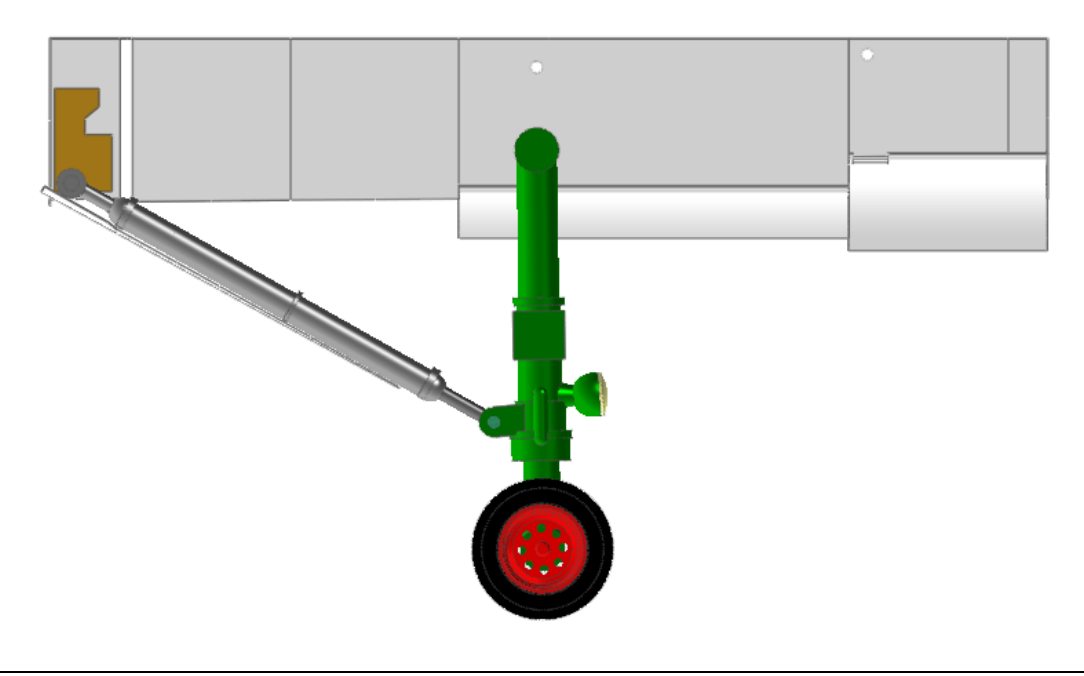

In the CoLink tab, click the Run CoLink icon. Then, the CoLink appears. In the toolbar, click open tool and select 'Sample\_F.clk' from the same directory where 'Sample\_F.rdyn' is located.

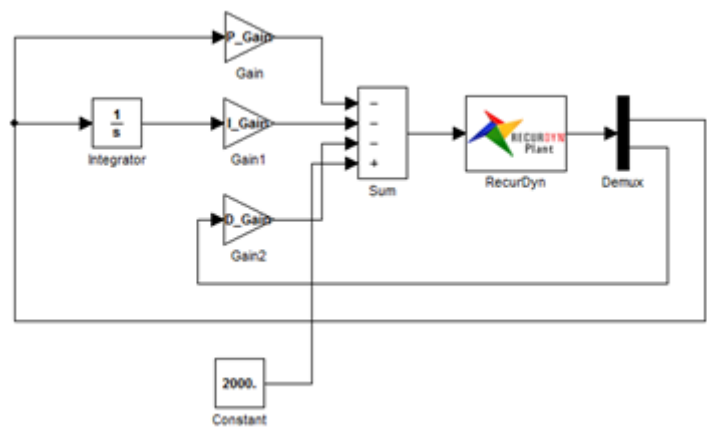

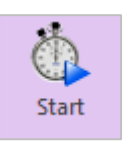

►

Run

7. Click the **Start** button in the **CoLink**.

#### 8. Click the **Play** button in the **RecurDyn**.

The landing gear system moves into the bay. If not, the CoLink model is not connected to RD model. Retry to load CoLink Model or push the **Connect CoLink** button on **CoLink** 

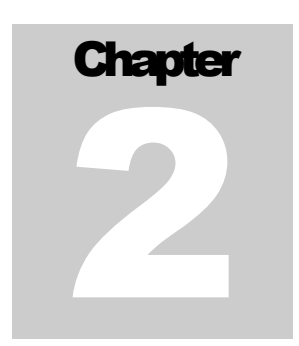

### **Defining the design variables**

The design variables are the gain values of PID controller. Thus, create the three parameters and define the initial values.

Switch the window to **CoLink** window. Then, the three parameters are shown in the data base window. Next, you can link the parametric variables to P, I, and D gains, which is shown by the following Figure.

| Desig | n Parai  | meter L | ist    |           |           |    |     |             |         |        |
|-------|----------|---------|--------|-----------|-----------|----|-----|-------------|---------|--------|
| Desig | ın Param | eter    |        |           |           |    |     |             |         |        |
| ٩     | Name     | Туре    | Prop.  | Descripti | Curr      | LB | UB  | Design Cost | DP Form | DV     |
| 1     | DP1      | Direct  |        | P_Gain    | 20.       | 1. | 40. | 0.          | Value   |        |
| 2     | DP2      | Direct  |        | I_Gain    | 20.       | 0. | 40. | 0.          | Value   | ✓      |
| 3     | DP3      | Direct  |        | D_Gain    | 20.       | 0. | 40. | 0.          | Value   |        |
|       |          |         |        |           |           |    |     |             |         | v<br>V |
|       | Create   |         | Insert | Direct    | t Relatio | n  |     | <b>↓</b>    | Delete  |        |
|       |          |         |        |           |           |    |     | ОК          | Cancel  | Apply  |

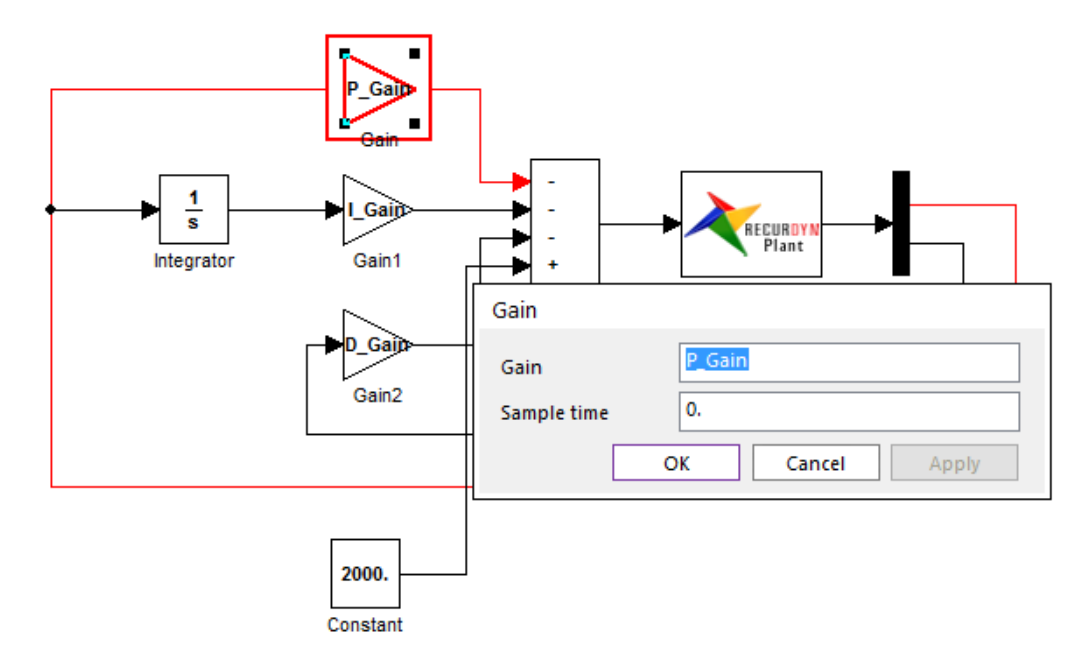

Now, click the **Design Parameter** icon and link the three parametric variables to the design parameters. The lower and upper bounds are arbitrarily selected except the P-Gain. In general, as P-Gain should be used conceptually, its lower bound is set to **'1**'.

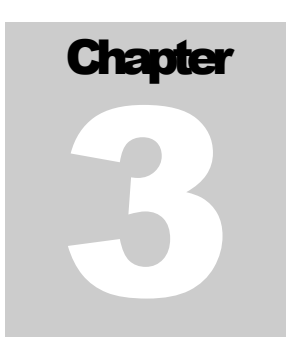

## **Defining the Analysis Responses**

The Plant represents the system model to be controlled. Thus, the Plant Input is the output of the controller and the Plant Output becomes the input responses for the controller.

In this model, the Plant Input is the axial force of the nose gear strut and the Plant Output is the relative position and the relative velocity between the wheel center and the target position along the vertical direction.

| Properties of Axial1 [ Current Unit : N/kg/mm/s/dec<br>General Connector Axial<br>Type Standard Axial Force<br>Expression<br>Name Ex1 EL<br>Expression |  |
|----------------------------------------------------------------------------------------------------|--|
| PIN(1)       Force Display Inactivate         Force Display Control of Cancel                                                                          |  |

In order to link the **Plant Input** to the axial force, first, the **Plant Input** is represented by the Expression. Next, the **Expression** is used to define the axial force.

Also, the **Expression** is required to define the **Plant Output**. For more information of **CoLink**, refer to the **CoLink manual**.

The goal of controller is to minimize deviation between the wheel center and the target position in 2 second. The initial gain values give the following result. The deviation is not zero in 5.0 second.

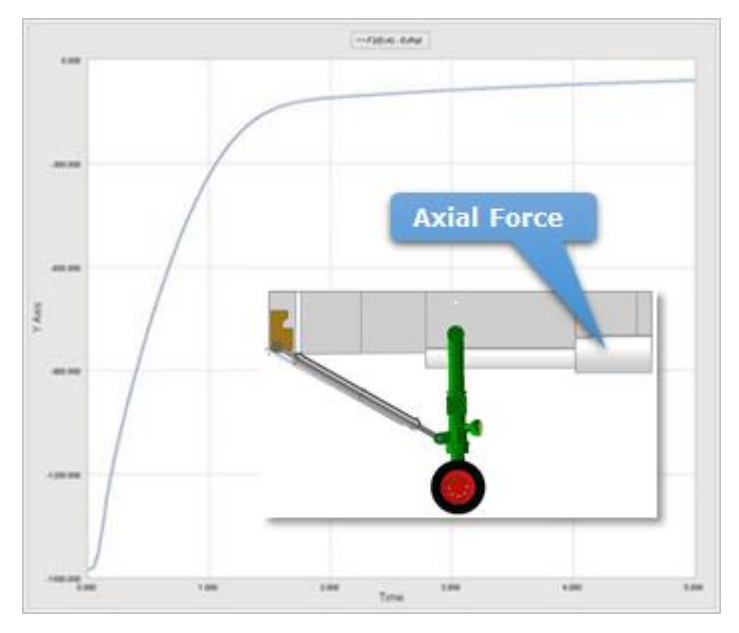

Now, let's consider the design optimization problem:

Minimize the deviation in 2.0 second to satisfy the goal of controller.

For safety, the maximum transient response of the deviation should not hit the upper wall of the bay.

For manufacturing, the Plant Input should be less than a limit value.

Although the deviation is minimized, it is not guarantee that the value goes to zero. Thus, in order to enforce the deviation, go to zero, the following additional constrain is introduced.

The end value of the deviation should be zero.

Let's consider the Expression to represent the design formulation and define the Analysis Responses.

- 1. Define the deviation by using the Expression. The **STEP** function is used to filter the values only in **2.0 second**.
- 2. List the Expression. Among the Expressions, Ex1 is the Plant Input. Ex4 is the deviation between the wheel center and the target position. Ex5 is the filtered response of Ex4.
- 3. Next, create the **Analysis Response** as follows:

| Vame              | Ex5                                                                                                    |                                                                                                    |  |
|-------------------|----------------------------------------------------------------------------------------------------|----------------------------------------------------------------------------------------------------|--|
| DY(1,2)* <u>S</u> | TEP(TIME, 1.99,0,2.0, 1)                                                                                                    |                                                                                                    |  |
| Available         | Function expressions<br>$\pi$ Fortran 77 Functions<br>$\pi$ Simulation constants                                                                      | Argument List           ID         Entity           1         nosegear.POINT1           2         nosegear.POINT2 |  |
|                   | gc     Displacement       gc     Velocity       gc     Acceleration       RG     Generic force       RG     Specific force       RG     State element |                                                                                                    |  |

| AR name | Expression name | Treatment |
|---------|-----------------|-----------|
| AR1     | Ex4             | Max Value |
| AR2     | Ex1             | Max Value |
| AR3     | Ex5             | RMS Value |
| AR4     | Ex4             | End Value |

The detailed information between ARs and Expressions are listed as:

# Chapter

## **Running a Design Optimization**

The optimization problem is defined as: Minimize the RMS of the Deviation subject to

- The Maximum Peak of Transient response of the Deviation =< Limit value
- The Plant Input =< Limit Value
- The end value of Transient response of the deviation = 0
- 1. Click the **Design optimization** icon. Then, you can see the design variable list as below figure:

| D | esign Op  | otimization       |                    |         |              |               |          |   |       |  |
|---|-----------|-------------------|--------------------|---------|--------------|---------------|----------|---|-------|--|
| D | esign Var | iable Performance | Index Optimization | Control | Result Sheet | Summary Sheet |          |   |       |  |
|   | DV        | DP                | Description        | Curre   | nt LB        | UB            | Туре     |   | Value |  |
|   | 1         | DP1               | P_Gain             | 20.     | 1.           | 40.           | Variable | - | 0.    |  |
|   | 2         | DP2               | l_Gain             | 20.     | 0.           | 40.           | Variable | - | 0.    |  |
|   | 3         | DP3               | D_Gain             | 20.     | 0.           | 40.           | Variable | - | 0.    |  |

2. Click the **Performance Index** tab. Then, you can see the following list. If this window is empty, then you create the following **PI**s.

| D | esign O   | otimiza | ation     |        |                    |       |              |      |           |   |                    |
|---|-----------|---------|-----------|--------|--------------------|-------|--------------|------|-----------|---|--------------------|
| Į | Design Va | riable  | Performar | ice Ir | Optimization Cor   | ntrol | Result Sheet | Summ | ary Sheet |   |                    |
| l | PI        | Use     | AR        |        | Description        |       | Definition   |      | Goal      |   | Weight/Limit Value |
|   | 1         |         | AR3       | -      | Over Shooted Resp  |       | Objective    | •    | MIN       | - | 1.                 |
| L | 2         |         | AR1       | •      | Y_Deviation Betwee |       | Constraint   | -    | LE        | - | 50.                |
|   | 3         |         | AR4       | •      | End_Response       |       | Constraint   | -    | EQ        | - | 0.                 |
|   | 4         |         | AR2       | •      | Plant Input 1      |       | Constraint   | -    | LE        | - | 40000.             |

3. Click the **Optimization Control** tab. All the convergence tolerances use the default values. It is important to check the time step in Analysis setting before clicking the **Execution** button. Especially, when the **CoLink** is used, the sampling time step of dynamic analysis is equal to that of the **CoLink**.

| Design Optimization                                          |                       |
|--------------------------------------------------------------|-----------------------|
| Design Variable Performance Index Optimization Control Resul | t Sheet Summary Sheet |
| DOE Meta Modeling Methods                                    | Methods               |
| Convergence Tolerance                                        |                       |
| Objective Change Rate in Consecutive Iterations              | 5.e-02                |
| Equality Constraints                                         | 1.e-02                |
| Inequality Constraints                                       | 1.e-03                |
| Maximum Iteration of SAO                                     | 30.                   |
| Convergence Relaxation Control                               | OFF 💌                 |
|                                                              |                       |
| Simulation Type                                              | Dynamic/Kinematic 💌   |
| Save Results ISCD2                                           | Number of Trials 5    |
|                                                              |                       |
|                                                              |                       |
|                                                              |                       |
|                                                              |                       |
| Analysis Setting                                             | Execution             |
|                                                              |                       |
|                                                              |                       |
|                                                              |                       |
|                                                              |                       |
|                                                              |                       |
| ·                                                            | OK Cancel Apply       |

4. Click the **Analysis Setting** button. Then, you can see the following information. The **End time** is **5 second** and the **number of Step** is **500**. Thus, The Expression values are nearly evaluated at the time interval of 0.01 second.

| Dynamic/Kinematic Analysis    |           | ×  |
|-------------------------------|-----------|----|
| General Parameter Initial Con | dition    |    |
| End Time                      | 5.        | Pv |
| Step                          | 500.      | Pv |
| Plot Multiplier Step Factor   | 1.        | Pv |
| Output File Name              | ISCD2\_DO |    |

5. Switch the window into the CoLink. Then, double click the **RecurDyn Plant**. Then, the sample time appears in the pop-up window. Both sample time should be equal. For more information, refer to the **CoLink manual**.

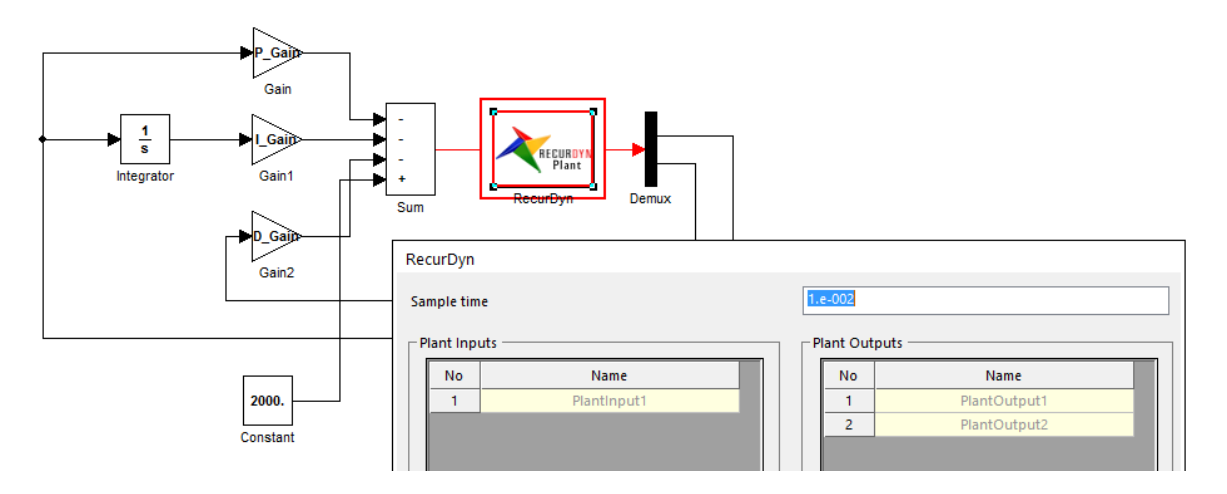

6. Click the **Execution** button. Check the **Execution** dialog box. If all selections are correct, then click the **OK** button.

| No         | DV           | Description | Current                                       | LB                       | UB               | Туре      | Value              |  |  |  |
|------------|--------------|-------------|-----------------------------------------------|--------------------------|------------------|-----------|--------------------|--|--|--|
| 1          | DP1          | P_Gain      | 20.                                           | 1.                       | 40.              | Variable  | e 0.               |  |  |  |
| 2          | DP2          | I_Gain      | 20.                                           | 0.                       | 40.              | Variable  | e 0.               |  |  |  |
| 3          | DP3          | D_Gain      | 20.                                           | 0.                       | 40.              | Variable  | e 0.               |  |  |  |
| form<br>No | ance Index   | es<br>AR    | Description                                   | n                        | Definition       | Goal      | Weight/Limit Value |  |  |  |
| 1          |              | AR3         | Over Shooted Response in                      |                          | Objective        | MIN       | 1.                 |  |  |  |
| 2          |              | AR1         | Y_Deviation Betwee                            | Y_Deviation Between Nose |                  | LE        | 50.                |  |  |  |
| 3          |              | AR4         | End_Respon                                    | End_Response             |                  | EQ        | 0.                 |  |  |  |
| 4          |              | AR2         | Plant Input                                   | Plant Input 1            |                  | LE        | 40000.             |  |  |  |
| ta - N     | Model        |             |                                               |                          |                  |           |                    |  |  |  |
| In         | nitial DOE N | Method      | In                                            | ncomplete S              | mall Composite I | Design -2 |                    |  |  |  |
| M          | eta-Model    | Method      | Radial Basis Functions Model(Multi-Quadratic) |                          |                  |           |                    |  |  |  |
|            | Polynomina   | al Type     | Auto                                          |                          |                  |           |                    |  |  |  |
|            | Trial M.     | 0           |                                               |                          | 5                |           |                    |  |  |  |

 If the optimization is completed, then click the **Result Sheet** tab. The optimization runs 19 iterations. The final values of ARs are (2.062, 35681.28, 0.7808, -1.59e-003). The number of total analyses is only 24 including the initial sampling analyses. Next, see the **Summary Sheet**.

|                                                                                                    | iable Performance Inc                                                                                                    | dex Optimization Co                                                                                                    | ntrol Result Sheet                                                                                                    | Summary Shee                                                                                                    | t                                                        |                                                                                                    |        |
|----------------------------------------------------------------------------------------------------|----------------------------------------------------------------------------------------------------|----------------------------------------------------------------------------------------------------|----------------------------------------------------------------------------------------------------|----------------------------------------------------------------------------------------------------|----------------------------------------------------------|----------------------------------------------------------------------------------------------------|--------|
| ptimizat                                                                                                    | ion History of AR Value                                                                                                    | s                                                                                                    |                                                                                                    |                                                                                                    |                                                          |                                                                                                    |        |
| No                                                                                                    | AR1                                                                                                    | AR2                                                                                                    | AR3                                                                                                    | A                                                                                                    | R4                                                       | Violation                                                                                                    |        |
| 16                                                                                                    | 3.18617392159194                                                                                                    | 35821.0726444291                                                                                                    | 0.75085473713                                                                                                    | 8167 0.347494                                                                                                    | 381559045                                                | 0.337494381559045                                                                                                    |        |
| 17                                                                                                    | 1.92983454828777                                                                                                    | 35674.2580311022                                                                                                    | 0.82774563523                                                                                                    | 6.983268                                                                                                    | 79264641e-                                               | 5.98326879264641e-                                                                                                    |        |
| 18                                                                                                    | 2.16581475915291                                                                                                    | 35696.6274403635                                                                                                    | 0.7817739549                                                                                                    | 752 6.010016                                                                                                    | 50445596e-                                               | 5.01001650445596e-                                                                                                    |        |
| 19                                                                                                    | 2.06269622424156                                                                                                    | 35681.2836928225                                                                                                    | 0.78084477817                                                                                                    | 2767 -1.59446                                                                                                    | 00434068e-                                               | 0.                                                                                                    |        |
| 2 Pa                                                                                                    | 🗠   🕰 💽   🎕 🛙                                                                                                    | I 🗘 🕀 🎯  🕸                                                                                                    | 1 E 🕺 🏁                                                                                                    | 1                                                                                                    |                                                          |                                                                                                    | -<br>- |
| 1300<br>1200<br>1100<br>900<br>800<br>600<br>500<br>400<br>300<br>200<br>100                                                                                                    | 0.00<br>0.00<br>0.00 |                                                                                                    | 9 10 11 12 1<br>A0 Iteration                                                                                                    | 3 14 15 16                                                                                                    |                                                          | <ul> <li>Normalized Object</li> <li>Maximum Violation</li> </ul>                                                                                                    | t      |
| ign Op<br>ign Var                                                                                                    | ntimization<br>iable   Performance In-                                                                                                    | dex   Optimization C                                                                                                    | ontrol Result Shee                                                                                                    | et Summary She                                                                                                    | et                                                       | Cancel App                                                                                                    | oly    |
| ign Op<br>sign Var<br>esign Va                                                                                                    | timization<br>iable Performance In<br>ariables                                                                                                    | dex Optimization C                                                                                                    | ontrol Result Shee                                                                                                    | et Summary She                                                                                                    | et                                                       |                                                                                                    | ply    |
| ign Op<br>sign Var<br>esign Va<br>No                                                                                                    | timization<br>iable Performance In<br>ariables<br>Name                                                                                                    | dex Optimization C<br>Description                                                                                                    | ontrol Result Shee                                                                                                    | et Summary She                                                                                                    | et LB                                                    | UB                                                                                                    | ply    |
| ign Op<br>sign Var<br>esign Va<br>No<br>1                                                                                                    | itimization<br>iable Performance In<br>ariables<br>Name<br>DP1                                                                                                    | dex Optimization C<br>Description<br>P_Gain                                                                                                    | Optimum<br>9.52981384593                                                                                                    | et Summary She<br>Current<br>20.                                                                                   | LB 1.                                                    | UB<br>40,                                                                                                    |        |
| ign Op<br>sign Var<br>esign Va<br>No<br>1<br>2                                                                                                    | itimization<br>iable Performance In<br>ariables<br>Name<br>DP1<br>DP2                                                                                                    | dex Optimization C<br>Description<br>P_Gain<br>I_Gain                                                                                                    | Optimum<br>9.52981384593<br>25.1493245960                                                                                                    | et Summary She<br>Current<br>20.<br>20.                                                                            | et LB                                                    | UB<br>40.<br>40.                                                                                                    |        |
| ign Op<br>sign Var<br>esign Va<br>No<br>1<br>2<br>3                                                                                                    | itimization<br>iable Performance In-<br>ariables<br>Name<br>DP1<br>DP2<br>DP3                                                                                                    | dex Optimization C<br>Description<br>P_Gain<br>I_Gain<br>D_Gain                                                                                                    | Optimum           9.52981384593           25.1493245960           27.8728838870                                                                                                    | et Summary She<br>Current<br>20.<br>20.<br>20.                                                                     | LB 1. 0, 0, 0.                                           | UB<br>40.<br>40.<br>40.                                                                                                    |        |
| ign Op<br>sign Var<br>esign Va<br>No<br>1<br>2<br>3<br>malysis F                                                                                                    | timization<br>iable Performance In-<br>ariables<br>DP1<br>DP2<br>DP3<br>Responses                                                                                                    | dex Optimization C<br>Description<br>P_Gain<br>I_Gain<br>D_Gain                                                                                                    | Optimum           9,52981384593           25,1493245960           27,8728838870                                                                                                    | Current<br>20.<br>20.<br>20.                                                                                       | LB 1. 0. 0. 0.                                           | UB<br>40.<br>40.                                                                                                    |        |
| ign Op<br>sign Var<br>esign Va<br>No<br>1<br>2<br>3<br>malysis F                                                                                                    | timization<br>iable Performance In-<br>ariables<br>DP1<br>DP2<br>DP3<br>Responses                                                                                                    | dex Optimization C<br>Description<br>P_Gain<br>I_Gain<br>D_Gain                                                                                                    | Optimum<br>9.52981384593<br>25.1493245960<br>27.8728838870                                                                                                    | et Summary She                                                                                                    | et                                                       | UB<br>40.<br>40.                                                                                                    |        |
| ign Op<br>sign Var<br>esign Va<br>No<br>1<br>2<br>3<br>malysis F                                                                                                    | timization<br>iable Performance In-<br>ariables<br>DP1<br>DP2<br>DP3<br>Responses                                                                                                    | dex Optimization C<br>Description<br>P_Gain<br>I_Gain<br>D_Gain<br>Name                                                                                                    | Optimum<br>9.52981384593<br>25.1493245960<br>27.8728838870                                                                                                    | et Summary She<br>Current<br>20.<br>20.<br>20.<br>escription                                                       | et                                                       | UB           40.           40.           40.           9000000000000000000000000000000000000                                                                                                    |        |
| ign Op<br>sign Var<br>esign Va<br>No<br>1<br>2<br>3<br>malysis F<br>No<br>1                                                                                                    | timization<br>iable   Performance In<br>ariables<br>Name<br>DP1<br>DP2<br>DP3<br>Responses<br>D                                                                                                    | dex Optimization C<br>Description<br>P_Gain<br>I_Gain<br>D_Gain<br>Name<br>AR1<br>A22                                                                                                    | Optimum           9,52981384593           25,1493245960           27,8728838870           V_Deviation fi                                                                                                    | et Summary She<br>Current<br>20.<br>20.<br>20.<br>20.<br>escription<br>Between Nose Ge                             | et                                                       | Cancel Apr<br>UB<br>40.<br>40.<br>40.<br>2.06269622424156<br>35641 2836018235                                                                                                    |        |
| ign Op<br>ign Var<br>esign Va<br>No<br>1<br>2<br>3<br>malysis F<br>No<br>1<br>2<br>2<br>2                                                                                                    | Atimization<br>iable Performance In<br>ariables<br>Name<br>DP1<br>DP2<br>DP3<br>Responses<br>DP3                                                                                                    | dex Optimization C<br>Description<br>P_Gain<br>I_Gain<br>D_Gain<br>Name<br>AR1<br>AR2<br>AD3                                                                                                    | Optimum           9,52981384593           25,1493245960           27,8728838870           V_Deviation fl           Y_Deviation fl           Pla           Optimum                                                                                                    | Et Summary She<br>Current<br>20.<br>20.<br>20.<br>20.<br>escription<br>Between Nose Ge<br>nt Input1<br>booted Para | et                                                       | Cancel Apr<br>UB<br>40.<br>40.<br>40.<br>2.06269622424156<br>35681.2836928225<br>35681.2836928225                                                                                                    |        |
| ign Op<br>sign Var<br>esign Va<br>1<br>2<br>3<br>3<br>alysis F<br>No<br>1<br>1<br>2<br>3<br>3                                                                                                    | Atimization<br>iable Performance In<br>ariables<br>Name<br>DP1<br>DP2<br>DP3<br>Responses<br>D<br>I<br>I<br>I<br>I<br>I<br>I<br>I<br>I<br>I<br>I<br>I<br>I<br>I                                                                                                    | dex Optimization C<br>Description<br>P_Gain<br>I_Gain<br>D_Gain<br>Name<br>AR1<br>AR2<br>AR3                                                                                                    | Optimum         9,52981384593         225,1493245960         27,8728838870           Z7,8728838870         Z7,8728838870         Decomposition of the second second sec | et Summary She<br>Current<br>20.<br>20.<br>20.<br>20.<br>escription<br>Between Nose Ge<br>nt Input1<br>hooted Resp | et                                                       | Cancel Apr<br>UB<br>40.<br>40.<br>40.<br>40.<br>2.06269622424156<br>35681.2836928225<br>0.780844778172767                                                                                                    |        |
| ign Op<br>ign Var<br>ssign Va<br>1<br>2<br>3<br>3<br>No<br>1<br>2<br>3<br>1<br>2<br>3<br>3<br>7<br>7                                                                                                    | ntimization<br>iable Performance In<br>ariables<br>Name<br>DP1<br>DP2<br>DP3<br>Responses<br>DP3<br>Responses<br>DP3<br>Responses<br>DP3<br>Responses<br>DP3<br>Responses<br>DP3<br>Responses                                                                                                    | dex Optimization C<br>Description<br>P_Gain<br>I_Gain<br>D_Gain<br>Name<br>AR1<br>AR2<br>AR3                                                                                                    | Optimum           9.52981384593           25.1493245960           27.8728838870           V_Deviation ft           Y_Deviation ft           Over S                                                                                                    | et Summary She<br>Current<br>20.<br>20.<br>20.<br>escription<br>Between Nose Ge<br>nt Input1<br>hooted Resp        | et                                                       | Cancel Apr<br>UB<br>40.<br>40.<br>40.<br>40.<br>2.06269622424156<br>35681.2836928225<br>0.780844778172767                                                                                                    |        |
| ign Op<br>ign Var<br>esign Va<br>1<br>2<br>3<br>analysis F<br>No<br>1<br>2<br>3<br>3<br>rforman                                                                                                    | AP                                                                                                    | dex Optimization C<br>Description<br>P_Gain<br>I_Gain<br>D_Gain<br>Name<br>AR1<br>AR2<br>AR3                                                                                                    | Optimum           9.52981384593           25.1493245960           27.8728838870           Y_Deviation ft           Y_Deviation ft           Over S                                                                                                    | et Summary She<br>Current<br>20.<br>20.<br>20.<br>20.<br>20.<br>20.<br>20.<br>20.<br>20.<br>20.                    | et                                                       | Cancel Apr<br>UB<br>40.<br>40.<br>40.<br>40.<br>2.06269622424156<br>35681.2836928225<br>0.780844778172767<br>Weight fi mit Value                                                                                                    |        |
| ign Op<br>ign Var<br>esign Va<br>1<br>2<br>3<br>analysis F<br>No<br>1<br>2<br>3<br>3<br>rforman                                                                                                    | timization<br>iable Performance In-<br>ariables<br>DP1<br>DP2<br>DP3<br>Responses<br>DP3<br>Responses<br>DP3<br>Response<br>Responses<br>DP3<br>Response<br>Responses<br>DP3<br>Response<br>Responses<br>DP3<br>Response<br>Responses<br>DP3<br>Response<br>Response<br>Respon                                                                                                    | dex Optimization C<br>Description<br>P_Gain<br>L_Gain<br>D_Gain<br>Name<br>AR1<br>AR2<br>AR3<br>December 2000                                                                                                    | Optimum           9.52981384593           25.1493245960           27.8728838870           V_Deviation fl           Y_Deviation fl           Over S           scription                                                                                                    | et Summary She<br>Current<br>20.<br>20.<br>20.<br>20.<br>20.<br>20.<br>20.<br>20.<br>20.<br>20.                    | et                                                       | Cancel App<br>UB<br>40.<br>40.<br>40.<br>40.<br>2.06269622424156<br>35681.2836928225<br>0.780844778172767<br>Weight/Limit Value                                                                                                    |        |
| ign Op<br>ign Var<br>esign Va<br>1<br>2<br>3<br>3<br>No<br>1<br>2<br>3<br>3<br>No<br>1<br>2<br>3<br>3                                                                                                    | timization<br>iable Performance In-<br>ariables<br>DP1<br>DP2<br>DP3<br>Responses<br>De3<br>Responses<br>De4<br>Responses<br>De5<br>Responses<br>De5<br>Responses<br>Responses<br>Respons                                                                                                    | dex Optimization C<br>Description<br>P_Gain<br>L_Gain<br>D_Gain<br>Name<br>AR1<br>AR2<br>AR3<br>AR3<br>December 2000<br>December 2000<br>AR3                                                                                                    | ontrol Result Shee<br>Optimum<br>9.52981384593<br>25.1493245960<br>27.8728838870<br>De<br>Y_Deviation F<br>Pla<br>Over S<br>scription<br>hooted Resp                                                                                                    | et Summary She<br>Current<br>20.<br>20.<br>20.<br>20.<br>20.<br>20.<br>20.<br>20.<br>20.<br>20.                    | et LB                                                    | Cancel App<br>UB<br>40.<br>40.<br>40.<br>40.<br>2.06269622424156<br>35681.2836928225<br>0.780844778172767<br>Weight/Limit Value<br>1.<br>2.0                                                                                                    |        |
| ign Op<br>ign Var<br>esign Va<br>1<br>2<br>3<br>3<br>alysis F<br>No<br>1<br>2<br>3<br>3<br>Vo<br>1<br>2<br>2<br>2                                                                                                    | timization<br>iable Performance In-<br>ariables<br>DP1<br>DP2<br>DP3<br>Responses<br>AR<br>AR3<br>AR1                                                                                                    | dex Optimization C<br>P_Gain<br>I_Gain<br>D_Gain<br>AR1<br>AR2<br>AR3<br>COVER S<br>OVER S<br>COVER S<br>COVER S<br>COVER S                                                                                                    | ontrol Result Shee<br>Optimum<br>9.52981384593<br>25.1493245960<br>27.8728838870<br>V_Deviation fl<br>V_Deviation fl<br>Pla<br>Over S<br>scription<br>hooted Resp<br>Between Nose                                                                                                    | et Summary She<br>Current<br>20.<br>20.<br>20.<br>20.<br>20.<br>20.<br>20.<br>20.<br>20.<br>20.                    | et                                                       | Cancel Apr<br>UB<br>40.<br>40.<br>40.<br>40.<br>40.<br>40.<br>40.<br>40.                                                                                                    |        |
| ign Op<br>ign Var<br>esign Va<br>1<br>2<br>3<br>3<br>Aalysis F<br>No<br>1<br>2<br>3<br>3<br>No<br>1<br>2<br>3<br>3                                                                                                    | timization<br>iable Performance In-<br>ariables<br>DP1<br>DP2<br>DP3<br>Responses<br>AR<br>AR3<br>AR1<br>AR4                                                                                                    | dex Optimization C<br>P_Gain<br>I_Gain<br>D_Gain<br>AR1<br>AR2<br>AR2<br>AR3<br>COVER S<br>COVER S<br>COVER S<br>COVER S<br>COVER S                                                                                                    | Description                                                                                                    | et Summary She<br>Current<br>20.<br>20.<br>20.<br>20.<br>20.<br>20.<br>20.<br>20.<br>20.<br>20.                    | et  t  t  t  t  t  t  t  t  t  t  t  t                   | Cancel App<br>UB<br>40.<br>40.<br>40.<br>40.<br>40.<br>40.<br>40.<br>40.                                                                                                    |        |
| ign Op<br>ign Var<br>esign V2<br>3<br>3<br>alysis F<br>No<br>1<br>2<br>3<br>8<br>fforman<br>2<br>3<br>4                                                                                                    | timization<br>iable Performance In-<br>ariables<br>DP1<br>DP2<br>DP3<br>Responses<br>O<br>Responses<br>O<br>AR<br>AR<br>AR3<br>AR1<br>AR4<br>AR4<br>AR2                                                                                                    | dex Optimization C<br>P_Gain<br>I_Gain<br>D_Gain<br>D_Gain<br>Name<br>AR1<br>AR2<br>AR2<br>AR3<br>COVECS<br>OVECS<br>OVECS<br>COVECS<br>CO | Optimum       9.52981384593       25.1493245960       27.8728838870       27.8728838870       Pla       Over S       scription       hooted Resp       Between Nose       rd_Resp       nt Input1                                                                                                    | et Summary She<br>Current<br>20.<br>20.<br>20.<br>20.<br>20.<br>20.<br>20.<br>20.<br>20.<br>20.                    | et LB 1                                                  | UB           40.           40.           40.           40.           40.           2.06269622424156           35681.2836928225           0.780844778172767           Weight/Limit Value           1.           50.           0.           4.0000.                                                                                                    |        |
| ign Op<br>ign Var<br>esign Va<br>1<br>2<br>3<br>3<br>erformal<br>2<br>3<br>4<br>5<br>4<br>5<br>4                                                                                                    | otimization<br>iable Performance In<br>ariables<br>Name<br>DP1<br>DP2<br>DP3<br>Responses<br>De1<br>AR3<br>AR4<br>AR3<br>AR4<br>AR4<br>AR2<br>DE1<br>AR4<br>AR4                                                                                                    | dex Optimization C<br>P_Gain<br>I_Gain<br>D_Gain<br>Name<br>AR1<br>AR2<br>AR3<br>AR3<br>COVer S<br>OVer S<br>OVer S<br>OVer S<br>OVer S<br>AR3<br>AR3<br>AR3<br>AR3<br>AR3<br>AR3<br>AR3<br>AR3                                                                                                    | ontrol Result Shee<br>Optimum<br>9.52981384593<br>25.1493245960<br>27.8728838870<br>Pla<br>V_Deviation R<br>Pla<br>Over S<br>scription<br>hooted Resp<br>Between Nose<br>nd_Resp<br>nt Input1<br>Decign -2                                                                                                    | et Summary She<br>Current<br>20.<br>20.<br>20.<br>20.<br>20.<br>20.<br>20.<br>20.<br>20.<br>20.                    | et                                                       | UB           40.           40.           40.           40.           40.           50           0ptimum           2.06269622424156           35681.2836928225           0.780844778172767           Weight/Limit Value           1.           50.           0.           4.00000.                                                                                                    |        |
| ign Op<br>ign Var<br>esign Va<br>1<br>2<br>3<br>3<br>erforman<br>No<br>1<br>2<br>3<br>3<br>4<br>1<br>2<br>3<br>3<br>4<br>1<br>2<br>2<br>3<br>3<br>4                                                                                                    | Arrite indexes  Arrite indexes                                                                                                    | dex Optimization C<br>P_Gain<br>I_Gain<br>D_Gain<br>Name<br>AR1<br>AR2<br>AR3<br>AR3<br>V<br>Over S<br>Over S<br>Over  | ontrol Result Shee  Optimum  9.52981384593  25.1493245960  27.8728838870    V_Deviation f  Pla  V_Deviation f  Pla  Over S  scription hooted Resp Between Nose nd_Resp nt Input1  Design -2                                                                                                    | et Summary She<br>Current<br>20.<br>20.<br>20.<br>20.<br>20.<br>20.<br>20.<br>20.<br>20.<br>20.                    | et                                                       | UB           40.           40.           40.           40.           20ptimum           2.06269622424156           35681.2836928225           0.780844778172767           Weight/Limit Value           1.           50.           0.           400000.                                                                                                    |        |
| ign Op<br>ign Var<br>esign Va<br>1<br>2<br>3<br>3<br>erforman<br>2<br>3<br>4<br>1<br>2<br>3<br>3<br>4<br>4<br>SAO<br>(<br>Initial D<br>Meta - 1                                                                                                    | Arriteria ariables                                                                                                    | dex Optimization C<br>P_Gain<br>I_Gain<br>D_Gain<br>Name<br>AR1<br>AR2<br>AR3<br>AR3<br>AR3<br>AR3<br>AR3<br>AR3<br>AR3<br>AR3                                                                                                    | ontrol Result Shee<br>Optimum<br>9.52981384593<br>25.1493245960<br>27.8728838870<br>V_Deviation R<br>Pla<br>V_Deviation R<br>Pla<br>Over S<br>scription<br>hooted Resp<br>Between Nose<br>nd_Resp<br>nt Inout1<br>Design -2<br>I(Multi-Quadratiq)                                                                                                    | et Summary She<br>Current<br>20.<br>20.<br>20.<br>20.<br>20.<br>20.<br>20.<br>20.<br>20.<br>20.                    | et                                                       | Cancel         Apple           UB         40.           40.         40.           40.         40.           2.06269622424156         35681.2836928225           0.780844778172767         0.           Weight/Limit Value         1.           50.         0.           400000.         400000.                                                                                                |        |
| ign Op<br>ign Var<br>2sign Va<br>1<br>2<br>3<br>3<br>erforman<br>2<br>3<br>4<br>1<br>2<br>3<br>4<br>4<br>1<br>2<br>3<br>4<br>4<br>1<br>2<br>3<br>4<br>4<br>1<br>2<br>3<br>4<br>4<br>1<br>1<br>2<br>3<br>3<br>4<br>1<br>1<br>2<br>3<br>3<br>4<br>1<br>1<br>2<br>3<br>3<br>1<br>1<br>1<br>2<br>3<br>3<br>1<br>1<br>1<br>2<br>3<br>3<br>1<br>1<br>1<br>2<br>3<br>3<br>1<br>1<br>1<br>2<br>3<br>3<br>1<br>1<br>1<br>2<br>3<br>3<br>1<br>1<br>1<br>2<br>3<br>3<br>1<br>1<br>1<br>2<br>3<br>3<br>1<br>1<br>1<br>2<br>3<br>1<br>1<br>1<br>2<br>3<br>3<br>1<br>1<br>1<br>2<br>3<br>1<br>1<br>1<br>2<br>3<br>3<br>1<br>1<br>1<br>2<br>3<br>3<br>1<br>1<br>1<br>2<br>3<br>3<br>1<br>1<br>1<br>2<br>3<br>3<br>1<br>1<br>1<br>2<br>3<br>3<br>1<br>1<br>1<br>2<br>3<br>1<br>1<br>1<br>1 | Aritimization iable Performance In ariables Name DP1 DP2 DP3 Responses Comparison Responses Comparison Response Comparison Response Comparison Response Response Respon                                                                                                    | dex Optimization C<br>P_Gain<br>I_Gain<br>D_Gain<br>Name<br>AR1<br>AR2<br>AR3<br>AR3<br>AR3<br>AR3<br>AR3<br>AR3<br>AR3<br>AR3                                                                                                    | ontrol Result Shee<br>Optimum<br>9.52981384593<br>25.1493245960<br>27.8728838870<br>V_Deviation R<br>Pla<br>Over S<br>Scription<br>hooted Resp<br>Between Nose<br>nd_Resp<br>nt Input1<br>Design -2<br>I(Multi-Quadratic)<br>19(0)                                                                                                    | et Summary She<br>Current<br>20.<br>20.<br>20.<br>20.<br>20.<br>20.<br>20.<br>20.<br>20.<br>20.                    | et                                                       | UB           40.           40.           40.           40.           40.           50.           0780844778172767           Weight/Limit Value           1.           50.           0.           400000.                                                                                                    |        |
| ign Op<br>ign Var<br>esign Va<br>1<br>2<br>3<br>3<br>1<br>2<br>3<br>4<br>1<br>2<br>3<br>3<br>4<br>1<br>2<br>3<br>4<br>1<br>2<br>3<br>4<br>1<br>2<br>3<br>4<br>1<br>2<br>3<br>3<br>4<br>1<br>2<br>3<br>3<br>4<br>1<br>2<br>3<br>0<br>1<br>1<br>2<br>3<br>3<br>1<br>1<br>2<br>3<br>3<br>1<br>1<br>2<br>3<br>3<br>1<br>1<br>2<br>3<br>3<br>1<br>1<br>2<br>3<br>3<br>1<br>1<br>2<br>3<br>3<br>1<br>1<br>2<br>3<br>3<br>1<br>1<br>2<br>3<br>3<br>1<br>1<br>2<br>3<br>3<br>1<br>1<br>1<br>2<br>3<br>3<br>1<br>1<br>1<br>2<br>3<br>3<br>1<br>1<br>1<br>2<br>3<br>3<br>1<br>1<br>1<br>2<br>3<br>3<br>1<br>1<br>1<br>2<br>3<br>3<br>1<br>1<br>1<br>2<br>3<br>3<br>1<br>1<br>1<br>2<br>3<br>3<br>1<br>1<br>1<br>2<br>3<br>3<br>1<br>1<br>1<br>2<br>3<br>3<br>1<br>1<br>1<br>1        | otimization<br>iable Performance In-<br>ariables<br>Name<br>DP1<br>DP2<br>DP3<br>Responses<br>AR<br>AR3<br>AR1<br>AR4<br>AR3<br>AR1<br>AR4<br>AR2<br>OE Method Incomp<br>Model Radial E<br>ample Runs 5<br>I Design E:\SVN\                                                                                                    | dex Optimization C                                                                                                    | ontrol Result Shee<br>9.52981384593<br>2.5.1493245960<br>2.7.8728838870<br>2.7.8728838870<br>2.7.872883870<br>2.7.872883870<br>2.7.872883870<br>2.7.872883870<br>2.7.872883870<br>2.7.872883870<br>2.7.872883870<br>2.7.872883870<br>2.7.872883870<br>2.7.872883870<br>2.7.872883870<br>2.7.872883870<br>2.7.872883870<br>2.7.872883870<br>2.7.87287870<br>2.7.87287870<br>2.7.872878770<br>2.7.8728770<br>2.7.872878770<br>2.7.87287770<br>2.7.7728787770<br>2.7.77287877777777777777777777777777777                                                                                                    | et Summary She<br>Current<br>20,<br>20,<br>20,<br>20,<br>20,<br>20,<br>20,<br>20,<br>20,<br>20,                    | et LB I. O. O. Goal MIN LE EQ LE Inal Type rSystem/Lance | Cancel Apr<br>Cancel Apr<br>UB<br>40.<br>40.<br>40.<br>40.<br>40.<br>40.<br>40.<br>40.<br>40.<br>40.                                                                                                    |        |
| ign Op<br>ign Var<br>2<br>3<br>1<br>2<br>3<br>3<br>1<br>2<br>3<br>4<br>1<br>2<br>3<br>3<br>4<br>1<br>2<br>3<br>4<br>1<br>2<br>3<br>4<br>1<br>2<br>3<br>4<br>1<br>2<br>3<br>3<br>4<br>1<br>2<br>3<br>3<br>4<br>1<br>2<br>3<br>3<br>4<br>1<br>2<br>3<br>3<br>1<br>2<br>3<br>1<br>1<br>2<br>3<br>3<br>1<br>1<br>2<br>3<br>1<br>1<br>2<br>3<br>1<br>1<br>2<br>3<br>1<br>1<br>2<br>3<br>1<br>1<br>2<br>3<br>1<br>1<br>2<br>3<br>1<br>1<br>2<br>3<br>1<br>1<br>2<br>1<br>3<br>1<br>1<br>2<br>1<br>3<br>1<br>1<br>2<br>1<br>3<br>1<br>1<br>2<br>1<br>3<br>1<br>1<br>2<br>1<br>3<br>1<br>1<br>2<br>1<br>3<br>1<br>1<br>2<br>1<br>3<br>1<br>1<br>2<br>1<br>3<br>1<br>1<br>1<br>2<br>1<br>3<br>1<br>1<br>1<br>2<br>1<br>3<br>1<br>1<br>1<br>2<br>1<br>3<br>1<br>1<br>1<br>1          | otimization<br>iable Performance In-<br>ariables<br>Name<br>DP1<br>DP2<br>DP3<br>Responses<br>AR<br>AR3<br>AR1<br>AR4<br>AR3<br>AR1<br>AR4<br>AR2<br>OE Method Incomp<br>Model Radial E<br>ample Runs 5<br>I Design E:\SVN\                                                                                                    | dex Optimization C<br>P_Gain<br>P_Gain<br>I_Gain<br>D_Gain<br>Name<br>AR1<br>AR2<br>AR3<br>AR3<br>Cover S<br>Over S<br>Over S<br>Over S<br>Over S<br>Over S<br>Over S<br>Over S<br>Over S<br>Over S<br>AR3<br>AR3<br>AR3<br>AR3<br>AR3<br>AR3<br>AR3<br>AR3                                                                                                    | ontrol Result Shee<br>9.52981384593<br>2.5.1493245960<br>2.7.8728838870<br>2.7.8728838870<br>Pla<br>V_Deviation R<br>Pla<br>Over S<br>scription<br>hooted Resp<br>Between Nose<br>nd_Resp<br>nt Input1<br>Design -2<br>H(Multi-Quadratic)<br>19(0)<br>orial\10.AutoDesign                                                                                                    | et Summary She<br>Current<br>20,<br>20,<br>20,<br>20,<br>20,<br>20,<br>20,<br>20,<br>20,<br>20,                    | et LB I. O. O. Goal MIN LE EQ LE Inal Type rsystem/Land  | UB           40.           40.           40.           40.           40.           40.           40.           40.           40.           40.           40.           40.           40.           40.           40.           40.           40.           40.           40.           40.           40.           40.           40.           40.           50.           0.           40000. |        |

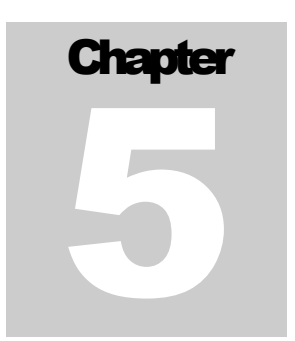

### **Comparison of analysis results**

Let's compare the animations for the initial and the final design. The initial design uses the gain values as ( **20, 20, 20** ). The final design gives an optimal gain value set as ( **9.529, 25.149, 27.872** ). Figure F-5-1 shows the animation result for the initial design.

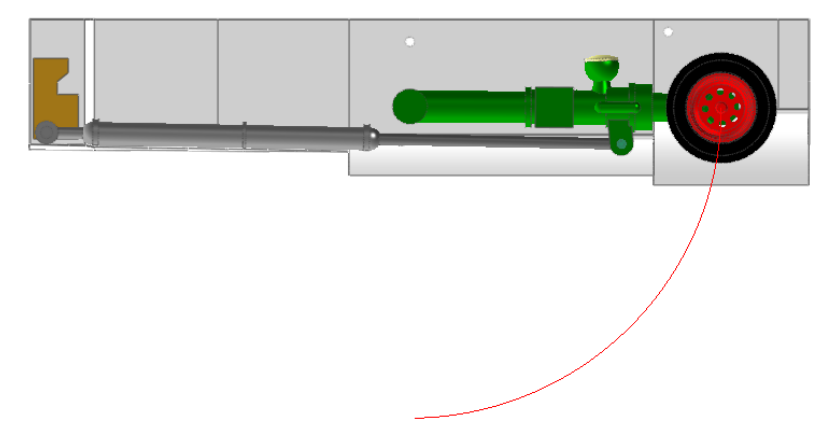

Figure F-5-1 The animation result for the initial design

Next, Figure F-5-2 shows the animation result for the final design. This design moves the wheel center position more up than the initial one.

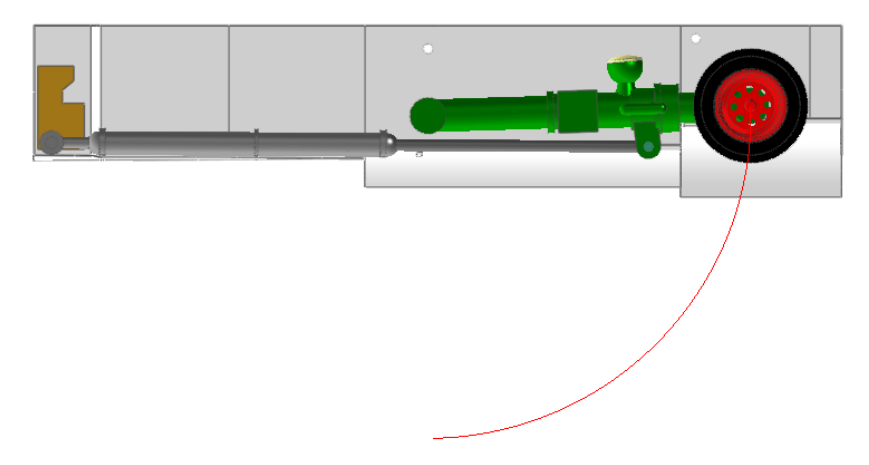

Figure F-5-2 The animation result for the final design

Figure F-5-3 compares the deviation responses for the initial design and the final design. The red line is the final design. The blue line is the initial design. After 2.0 second, the final design makes the deviation to be zero.

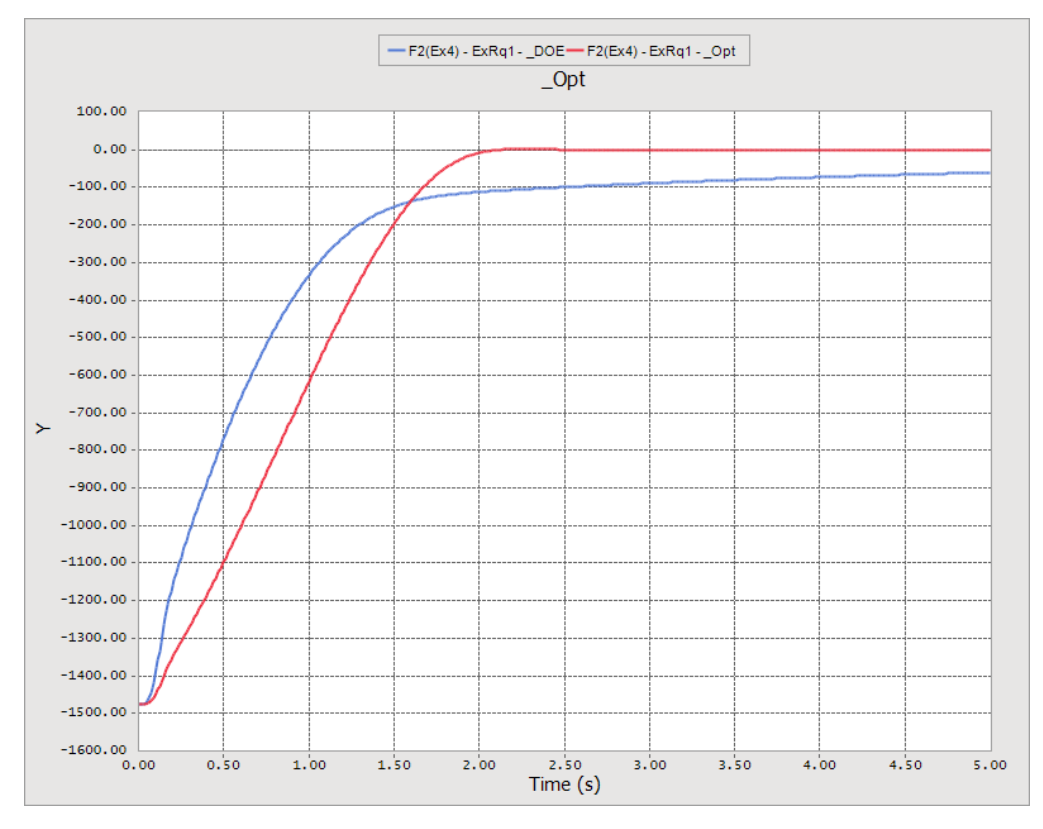

Figure F-5-3 Comparison of the deviation responses

Thanks for participating in this tutorial!